## 二级学院审核操作流程

| <b>了一户田</b> 特族自然 | <b>[6]</b> 学生 | <b>上资助管理系统</b> |  |   | 8 <b>(</b> |
|------------------|---------------|----------------|--|---|------------|
| <b>谷</b> 个人中心    | I             | 首页 资助项目管理      |  |   |            |
| ■ 消息管理           | <             |                |  | * | 关闭操        |
| of 系统管理          | ~             | 组织机构类型型素       |  |   |            |
|                  |               |                |  |   |            |
|                  |               |                |  |   |            |
|                  |               |                |  |   |            |
|                  |               |                |  |   |            |
|                  |               |                |  |   |            |
|                  |               |                |  |   |            |
|                  |               |                |  |   |            |

|             |   |                |         |                |                                                                                                    |                  |                                |                |              |            |                                                 |                              | i.    | 就部门 -                                   | 退出   | 6        |
|-------------|---|----------------|---------|----------------|----------------------------------------------------------------------------------------------------|------------------|--------------------------------|----------------|--------------|------------|-------------------------------------------------|------------------------------|-------|-----------------------------------------|------|----------|
| 🏛 本专科 •     | 1 | 首页 🧯           | 助项目管理   |                |                                                                                                    |                  |                                |                |              |            |                                                 |                              |       |                                         |      |          |
| ● 学生信息管理    | ~ | <b>41</b> 个人中心 | 学生信息管   | <b>H O</b>     |                                                                                                    |                  |                                |                |              |            |                                                 |                              |       |                                         | ₩ .  | 关闭操      |
| 学生信息管理      |   |                |         |                |                                                                                                    |                  |                                |                |              |            |                                                 |                              |       |                                         |      | -        |
| 毕业学生信息管理    |   |                | 学年:     | 2021           | *                                                                                                    |                  | 姓名:                            |                |              |            | 身份证号:                                           |                              |       |                                         |      |          |
| 0 量化指标管理    | < |                |         |                |                                                                                                    |                  |                                |                |              |            |                                                 |                              |       |                                         |      |          |
| ③ 家庭经济困难学生库 | < |                | . 班级名称: |                |                                                                                                    |                  | 专业名称:                          |                |              |            | <u>구</u> 등 :                                    |                              |       |                                         |      |          |
| 0 奖励学会管理    | < |                | 年級:     | 请选择            |                                                                                                    |                  |                                |                |              |            |                                                 |                              |       |                                         |      |          |
|             |   |                |         |                |                                                                                                    |                  |                                |                |              |            |                                                 |                              |       |                                         |      |          |
|             |   |                |         |                |                                                                                                    |                  |                                |                |              |            |                                                 |                              |       | - Elist                                 |      | <u> </u> |
|             |   |                |         |                |                                                                                                    |                  |                                | ~              |              |            |                                                 |                              |       |                                         |      |          |
|             |   | 新增十一份          | 改じ 創除×  | 日本             | 田 ● 号出全国系统模版 ●                                                                                                 | 信息同步2 車間         | 密码 ℃ 符密詞重量为身1                  | 的业后不仅          | -            | m n        |                                                 |                              | n 0   |                                         | 20   | 2        |
|             |   | . 300          |         | illions:       | , and the second second second second second second second second second second second second second second se | INNER CONTRACTOR | / SUUSCESSION                  |                | 1000         | U*80       | unition .                                       |                              | KUUX  | 399103                                  | anus |          |
|             |   |                |         |                |                                                                                                    |                  |                                |                | 8800 <b></b> |            |                                                 |                              |       | -1000                                   |      |          |
|             |   |                | 079     | RATTORNUS      |                                                                                                    |                  |                                | alliuusa       |              |            | inii huuuxay m                                  | A                            | Real  | All illik                               |      |          |
|             |   |                |         | HALL SHE       |                                                                                                    |                  |                                | <b>MINUTOS</b> | - (8)        |            | <u> </u>                                        | ອ <sup>ະ</sup> ແມງໃນມູນຜູ້   |       | all all all all all all all all all all |      |          |
|             |   | 1 70.81        | 918     |                |                                                                                                    | UNIONNO -        | nanasan -                      | almallos       | illion,      | <u>101</u> |                                                 | *********                    |       | *11608                                  |      |          |
|             |   | - 8181         | . ON    | AND BRIDE      |                                                                                                    |                  | MATRIAN DU                     | annauus        | 00000        | <u>00</u>  |                                                 | "SSOULLINDS                  |       | *0008                                   | 100  |          |
|             |   |                | V*0     | NATION SERVICE |                                                                                                    | IREEKKU.         | ASHARNO-                       | STINE008       | aasal.       |            | Unite-Annual System                             | Novi William                 | IIII. | 00000                                   |      |          |
|             |   |                |         | Ref Ref Ref    |                                                                                                    |                  | a a construction of the second | THE REAL       | - 16A0.      |            | <u> Միսիսիսիսիսիսիսիսիսիսիսիսիսիսիսիսիսիսիս</u> | ອ <mark>ະຫາຫຼືເຫຼາຫຼື</mark> |       | allen)                                  |      |          |
|             |   | 1000           | 918     |                |                                                                                                    | 118000880        |                                | almallos       | SHOOL.       | 00         |                                                 | *TROUGHUM                    | 8880  | The second                              |      |          |
|             |   | 8107           | 100     |                | UNUILS REASE                                                                                                   | UUNSEED          | ************                   | 10000011110    | 1000000      | 111        |                                                 | ********                     | 00008 |                                         | X88  |          |

## 学生信息

| 基本信息    |          |                           |        |             |                    |   |
|---------|----------|---------------------------|--------|-------------|--------------------|---|
| 高校名称:   | 广西外国语学院  | , 院系名称:                   | 请选择 👻  | , 辅导员名称:    | 请选择 🔹              | * |
| 班级名称:   |          | • 专业名称:                   |        | 。 专业大类:     | 请选择                | × |
| 姓名:     |          | 。 身份证件类型:                 | 请选择    | - 身份证号:     |                    | * |
| 性别:     | 请选择    * | <ul> <li>出生日期:</li> </ul> |        | • 民族:       | 请选择    *           |   |
| 政治面貌:   | 请选择      | • 学籍状态:                   | 在校生 *  | * 考生号:      |                    |   |
| 学号:     |          | • 联系电话:                   |        | * 入学年月:     |                    |   |
| 学制:     | 请选择      | , 培养层次:                   | 请选择 🔹  | · 培养方式:     | 请选择 ~              |   |
| 常国形式:   | 请选择      | · 非平时地。                   | ۱<br>۱ | ++ 300 - FT | 讷选举 <sup>(**</sup> |   |
| 入学方式:   | 请选择 *    | 电子邮箱:                     |        |             |                    |   |
|         |          |                           |        |             |                    |   |
| 行账户信息   |          |                           |        |             |                    |   |
| 学生银行产者: |          | 开户银行:                     |        | 银行卡号:       |                    |   |

|             |    |   |                         |                  |                     |          |                       |         |         |     |                    |            | *       | 10000000 V  | 1000  |
|-------------|----|---|-------------------------|------------------|---------------------|----------|-----------------------|---------|---------|-----|--------------------|------------|---------|-------------|-------|
| 盦 本专科・      | i. | 首 | 页 资料                    | 的项目管理            |                     |          |                       |         |         |     |                    |            |         |             |       |
| 0 学生信息管理    | ~  |   | ^/\phi         91sceles |                  |                     |          |                       |         |         |     |                    |            | ▶ 关闭操作- |             |       |
| 学生信息管理      |    |   |                         |                  |                     |          |                       |         |         |     |                    |            |         |             | 1     |
| 毕业学生信息管理    |    |   |                         | 学年: 2021 *       |                     |          | 姓名:                   |         |         |     | 身份证号:              |            |         |             |       |
| 学生资助信息查询    |    |   |                         |                  |                     |          |                       |         |         |     |                    |            |         | Concerne of |       |
| 贫困类型比对      |    |   |                         |                  |                     |          |                       |         |         |     |                    |            |         | 0 in Q      | 30.00 |
| ◎ 量化指标管理    | <  |   |                         |                  | 点击导入                |          |                       |         |         |     |                    |            |         |             |       |
| 0 家庭经济困难学生库 | <  |   | i <b>n +</b> 192        | k(27 ∰89) (9)入+0 | 900 • 900 100 100 • | (19月3) 2 | ■18888 ℃ 特密码重量为身份证后六位 |         |         |     |                    |            |         |             | 20~   |
| 0 奖助学会管理    |    |   | 年度                      | 高校名称             | 院派名称                | 专业名称     | 辅导员姓名                 | Http:// | 10 tak  | 性别  | 身份证号               | 出生日期       | 民族      | 学号          | 年級    |
|             |    |   | 2021                    | 广西外国语学院          | 欧美语言文化学院            | 1111     | 欧美语言文化学院辅导员           | 1111    | Rideor  | 女   | 320103200211050522 | 2002-11-05 | 汉族      | 33333       | 3     |
|             |    |   | 2021                    | 广西外国语学院          | 2021歲試學院            | 测试专业     | 测试导员1                 | 测试班级    | 創成—     | 男   | 110101199003078734 | 1990-03-07 | 汉族      | 11111       | 1     |
|             |    |   | 2021                    | 广西外国语学院          | 2021测试学院            | 测试专业     | 测试导员1                 | 测试班级    | 制成三     | 男   | 110101199003075314 | 1990-03-07 | 汉族      | 11113       | 3     |
|             |    |   | 2021                    | 广西外国语学院          | 2021原赋学院            | 测试专业     | 测试导员1                 | 测试进程    | 1914EB  | 男   | 110101199003077619 | 1990-03-07 | 汉族      | 11114       | 3     |
|             |    |   | 2021                    | 广西外国语学院          | 2021澳试学院            | 测试专业     | 测试导员1                 | 测试班级    | (二) 教法王 | 素子  | 110101199003078232 | 1990-03-07 | 汉族      | 11115       | 3     |
|             |    |   | 2021                    | 广西外国语学院          | 2021测试学院            | 例试专业     | 测试导员1                 | 测试班级    | 测试六     | 男   | 110101199003075277 | 1990-03-07 | 汉族      | 11116       | 3     |
|             |    |   | 2021                    | 广西外国语学院          | 2021测试学院            | 测试专业     | 测试导员1                 | REAL    | 测试士     | 男   | 110101199003076712 | 1990-03-07 | 汉族      | 11117       | 3     |
|             |    |   | 2021                    | 广西外国语学院          | 2021澳試学院            | 测试专业     | 测试导员1                 | 测试班级    | 测试八     | 男   | 110101199003071313 | 1990-03-07 | 汉族      | 11118       | 3     |
|             |    |   | 2021                    | 广西外国语学院          | 2021溴试学院            | 創試专业     | 测试导员1                 | Riddea  | man     | - 5 | 110101199003074530 | 1990-03-07 | 汉族      | 11119       | 3     |

 $\bigcirc$ 

 $\bigcirc$ 

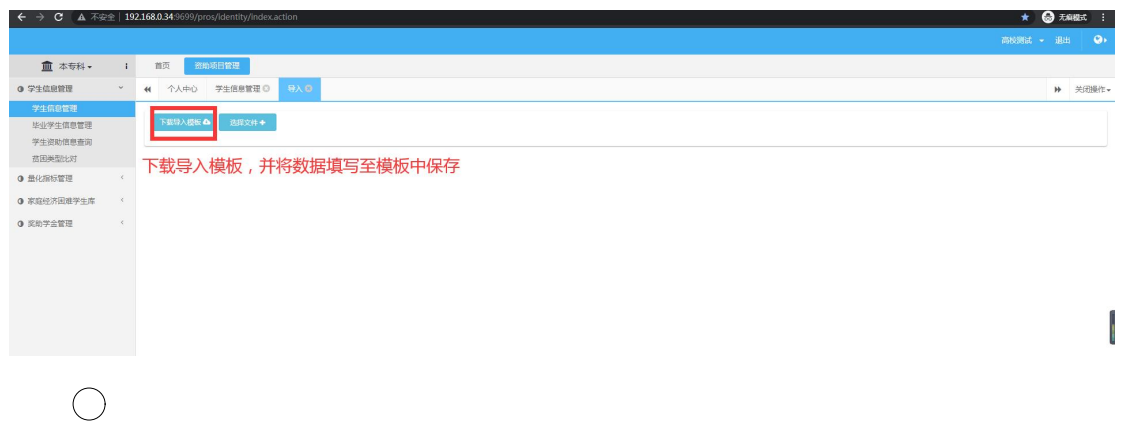

| 査 本专科 -                         | 1 | 首页 词助项目管理                                             |
|---------------------------------|---|-------------------------------------------------------|
| 0 学生信息管理                        | × | (イ)         今人中心         学生信息繁荣         9入         9入 |
| 学生信息管理                          |   |                                                       |
| 学生资助信息查询                        |   | 选择保存后的模板                                              |
| 贫困类型比对                          |   |                                                       |
| 0 量化指标管理                        | ¢ |                                                       |
| 0 家庭经济困难学生库                     | < | <ul> <li>前开</li> </ul>                                |
| ,9.次 <u>外发命</u> 室 <sup>31</sup> |   |                                                       |
|                                 |   | · 通収 · 新建文件共 田 · □ · · · · · · · · · · · · · · · · ·  |
|                                 |   | THE THE                                               |
|                                 |   |                                                       |
|                                 |   | ● WPS网会 2021/ 31/14/9                                 |
|                                 |   |                                                       |
|                                 |   |                                                       |
|                                 |   |                                                       |
|                                 |   |                                                       |
|                                 |   |                                                       |
|                                 |   |                                                       |
|                                 |   |                                                       |
|                                 |   |                                                       |
|                                 |   |                                                       |

## $\bigcirc$

| ▲ 本专科 • •        | 首页         | 资助项目管理     |                       |                    |          |                        |     |      |
|------------------|------------|------------|-----------------------|--------------------|----------|------------------------|-----|------|
| ● 学生信息管理 〈       |            | 信息审核 😫     |                       |                    |          |                        | ₩   | 关    |
| ● 家庭经济困难学生认定管理~  | 服细毒素       | 汇台市面       |                       |                    |          |                        |     |      |
| 信息审核             | H)SHIJA(H) | /L/c/jd/m  |                       |                    |          |                        |     |      |
| 指标排名             |            |            |                       |                    |          |                        |     |      |
| ● 家庭经济困难学生认定结果查询 | 年度:        | 2021 -     | 学生姓                   | 身份证                |          | 査询Q 重置 ᡨ               |     |      |
| ● 奖助学金管理 〈       |            |            |                       | $\otimes$          |          |                        |     |      |
|                  | 打印 家庭      | 轻济困难学生认定申请 | 表 <mark>合</mark> 删除 × | 导出学生家庭成员信息Ⅰ●  导出Ⅰ● | 上报上 审核通过 | 中 <sup>64</sup> 根没位回,7 | 20. | 20 * |
| 101<br>101       | ~ **       |            | N 2 MA                |                    |          |                        |     |      |